## **Move Your Existing MUMS**

- Step 1 Save MUMS from your old computer
  - Insert a memory stick/thumb drive into your computer
  - Do a right click on C:\MT2000 folder and "Send To" your memory stick
  - NETWORK WORKSTATION ONLY:
    - Double Click on BDEADMIN which is found
      - In C:\BDE32 folder or C:\Program Files (x86)\Borland\Common Files\BDE
    - Click on "Configuration"
    - Double Click on "Drivers"
    - Double Click on "Native"
    - Click on "Paradox"
    - Write down the "NET DIR " settings.
    - Locate a MUMS-CD folder and put it also on the stick

| BDE Administrator c:\bde3 | 2\IDAPI32.CFG         | _ |             | $\times$ |
|---------------------------|-----------------------|---|-------------|----------|
| Object Edit View Options  | <u>H</u> elp          |   |             |          |
| e X ∽α                    |                       |   |             |          |
| Drivers and System        | Definition of PARADOX |   |             |          |
| Databases Configuration   | Definition            |   |             |          |
| 🖃 🕨 🕞 Configuration       | VERSION               |   | 4.0         |          |
| 🚊 🕨 🍉 🔁 Drivers           | NET DIR               |   | m:\         |          |
| 🚊 🕨 🍉 🕞 Native            | TYPE                  | 1 | FILE        |          |
| 🕨 😚 PARADOX               | LANGDRIVER            |   | ascii' ANSI |          |
|                           | BLOCK SIZE            |   | 16384       |          |
|                           | FILL FACTOR           | 1 | 95          |          |
|                           | LEVEL                 |   | 7           |          |
|                           | STRICTINTEGRTY        |   | TRUE        |          |
|                           |                       |   |             |          |
|                           |                       |   |             |          |
| 😚 MSSQL                   |                       |   |             |          |
| - 😚 ORACLE                |                       |   |             |          |
| SYBASE                    |                       |   |             |          |
| 📄 🕀 ODBC                  |                       |   |             |          |
|                           |                       |   |             |          |

Step 2 – Load new copy of MUMS on New Computer

- Copy the saved MUMS-CD folder into new C:\ Drive
- If you cannot find a MUMS-CD folder go to MUMS2000.com web site and select "MUMS Installation Instructions"
- From the folder inside (if there are two, the non-zipped on)
  - o Run Setup
  - Choose NEW VERSION then take all default answers using NEXT then FINISH.

Step 3 – Create Shortcut.

- Do a right click on C:\MT2000\MT2000 application
  - Click on "Send To" (you might need to view "Other Options"
  - Click on "Desktop (Create Shortcut)"

Step 4 – Copy your prior saved information into new Computer

- Copy/paste MT2000 folder from stick to your C:\ drive
- You should get a message to override/replace existing file.
  - If not then it was not put in the correct place.

Step 5 – NETWORK WORKSTATION ONLY:

- Changing Borland Database Engine to share network files.
  - Run BDEADMIN on new computer
  - Change NET DIR to match your saved information
  - Click on any field below NETDIR and use X in top right to exit and save changes. You might need to click multiple times on the top right red X to exit.